## **Dual Enrollment Application Steps**

Go to www.muskegoncc.edu/apply OR

| Click <mark>APPLY I</mark> | NOW       |            |                    |                               |             |         |
|----------------------------|-----------|------------|--------------------|-------------------------------|-------------|---------|
| Muskegon                   |           |            |                    | VISIT   SEARCH CLASSES   GIVE | APPLY       | мумсс О |
| Community<br>College       | ACADEMICS | ADMISSIONS | PAYING FOR COLLEGE | STUDENT RESOURCES             | CAMPUS LIFE | ABOU    |

## Click Create Account if you ARE NEW to Dual Enrollment

| Sight         |      |
|---------------|------|
| Create Accour | nt   |
| Email         |      |
|               |      |
|               |      |
|               |      |
| Password      |      |
|               | SHOW |
|               | SHOW |

## Enter your personal information

Enter your high school information **\*\*Remember to add High School after the name of the school\*\*** 

## Select the school at the bottom of that page

| School Name or City (full or partial)                                                                                 |
|----------------------------------------------------------------------------------------------------|
| In order to search by name, enter at least 3 characters of the name.                                                  |
| Coopersville High School                                                                                              |
| Country                                                                                                    |
| United States ~                                                                                                    |
| State/Province                                                                                                    |
| Michigan ~                                                                                                    |
| Search Results                                                                                                    |
| <mark>Coopersville</mark> High <mark>School</mark> - 230715<br>( <mark>Coopersville</mark> , Michigan, United States) |

Updated 8/28/2024

Select the correct start term -

- Fall (starting in August)
- Winter (starting in January)

Admit Type = DUAL ENROLLMENT

Academic Program of Interest = HIGH SCHOOL GUEST \*NOT ELIGIBLE FOR FINANCIAL AID\*

| Dual Enrollment              | ~ |
|------------------------------|---|
| Academic Program of Interest |   |
|                              |   |

Click CREATE ACCOUNT

Continue answering the remaining questions on the application

You may get asked to select your admit type and program again, remember DUAL ENROLLMENT for admit type. HIGH SCHOOL GUEST is the academic program of interest.

| cer aneuclon <sub>b</sub>                                                                                                    |                                                                                                    |
|----------------------------------------------------------------------------------------------------|----------------------------------------------------------------------------------------------------|
| Do you certify the following? *                                                                                                    |                                                                                                    |
| l understand that once my application                                                                                                    | has been submitted it may NOT be altered online but can be changed in person                                                |
| Yes O No                                                                                                    |                                                                                                    |
| Do you certify the following? *                                                                                                    |                                                                                                    |
|                                                                                                    |                                                                                                    |
| I certify that all of the information sub                                                                                                    | mitted in the application is my own work, factually true, and honestly presented.                                           |
| I certify that all of the information sub<br>Yes So<br>No                                                                                                    | pmitted in the application is my own work, factually true, and honestly presented.                                          |
| I certify that all of the information sub<br>Yes O No                                                                                                    | mitted in the application is my own work, factually true, and honestly presented.                                           |
| I certify that all of the information sub<br>Yes O No<br>Do you certify the following? *                                                                                                    | mitted in the application is my own work, factually true, and honestly presented.                                           |
| I certify that all of the information sub<br>Ves No<br>Do you certify the following? *                                                                                                    | mitted in the application is my own work, factually true, and honestly presented.                                           |
| I certify that all of the information sub<br>Ves No<br>Do you certify the following? •<br>I understand that an offer of admissic<br>Ves No                                                           | mitted in the application is my own work, factually true, and honestly presented.                                           |
| I certify that all of the information sub<br>Yes No<br>Do you certify the following? *<br>I understand that an offer of admission<br>Yes No                                                          | mitted in the application is my own work, factually true, and honestly presented.                                           |
| I certify that all of the information sub<br>Yes No<br>Do you certify the following? *<br>I understand that an offer of admission<br>Yes No<br>Signature *                                           | mitted in the application is my own work, factually true, and honestly presented.                                           |
| I certify that all of the information sub<br>Yes No<br>Do you certify the following?*<br>I understand that an offer of admissic<br>Yes No<br>Signature *<br>Please type in your first and last name  | mitted in the application is my own work, factually true, and honestly presented. an is conditional. Signature Date *       |
| I certify that all of the information sub<br>Yes No<br>Do you certify the following? *<br>I understand that an offer of admissic<br>Yes No<br>Signature *<br>Please type in your first and last name | mitted in the application is my own work, factually true, and honestly presented.<br>an is conditional.<br>Signature Date * |

Click **PREVIEW BEFORE SUBMISSION** – check if everything looks correct

Click SUBMIT

Updated 8/28/2024